## 別紙1

- 1. 【スマホ・PC共通】Gmailアドレスの取得方法
- 手順1:「Googleアカウント作成」などで検索して、アカウントの作成ページをクリック Googleアカウントの種類にて「自分用」をクリック

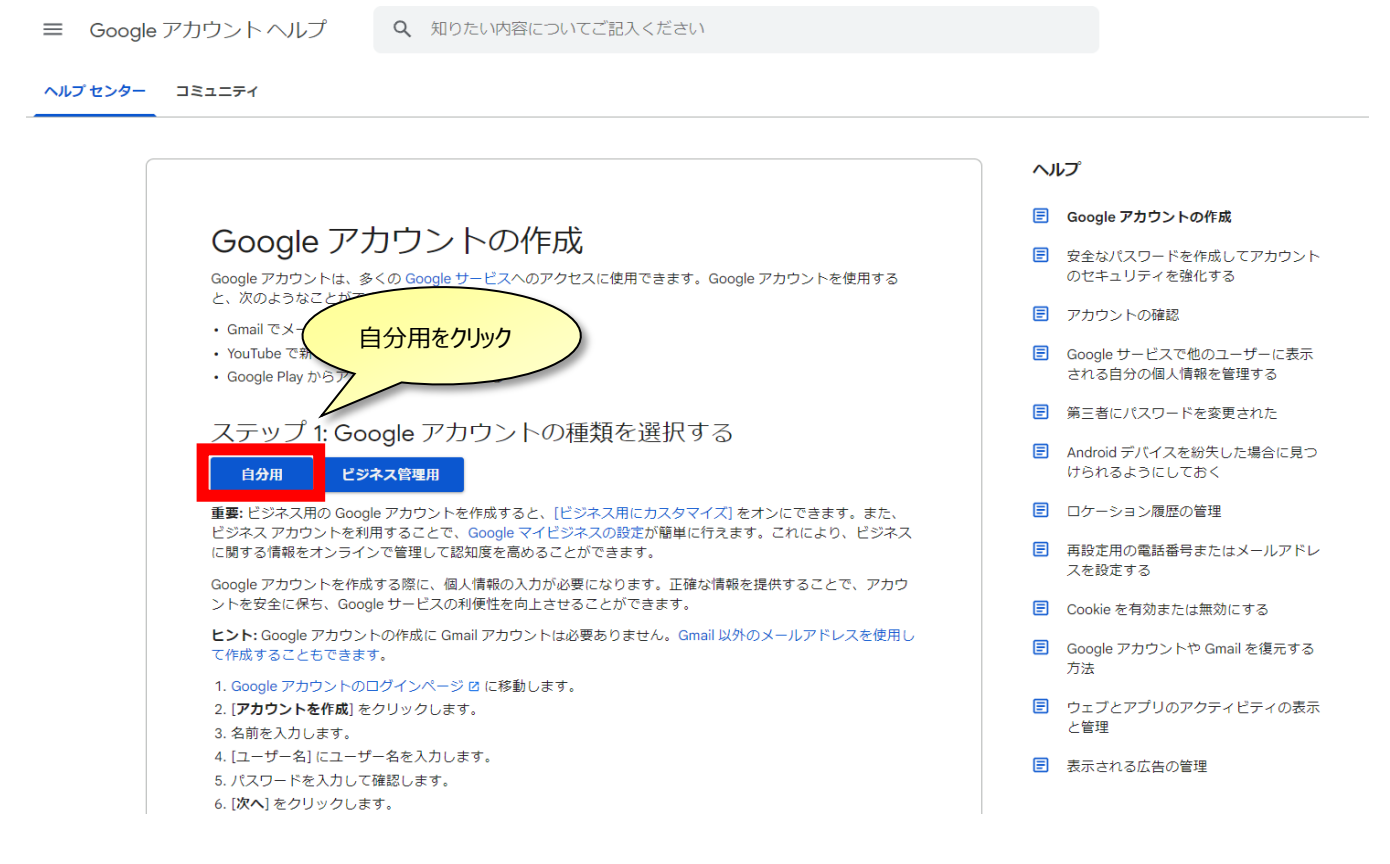

手順2:Googleアカウントの作成画面になったら

| <mark>Google</mark><br>Google アカウントの作成                                                  | こちらのユーザー名が今後使用する<br>「Gmail」のアドレスとなります。         |
|-----------------------------------------------------------------------------------------|------------------------------------------------|
| 姓<br>ユーザー名<br>のgmail.com                                                                | 0                                              |
| 代わりに現在のメールアドレスを使用<br>パスワード 確認<br>半角英字、数字、記号を組み合わせて 8 文字以上で入力し<br>てください<br>□ パスワードを表示します | 1 つのアカウントで Google のす<br>べてのサービスをご利用いただけ<br>ます。 |
| 代わりにログイン 次へ                                                                             |                                                |
| <b>五</b> -                                                                              |                                                |

「名前|「ユーザー名(英数字のアドレス)|「パスワード|を入力して次へ

手順3:「電話番号」「生年月日」「性別」を入力じ、次に進みます。

| ©<br>©                                      | ハみノビ                                                                      |                                             |                    |                                           |    |
|---------------------------------------------|---------------------------------------------------------------------------|---------------------------------------------|--------------------|-------------------------------------------|----|
| Google ではこ<br>のためにのみ他<br>れることはあり<br>か、後で選択で | <ul> <li>電話番号(省略可)の電話番号をアカ<br/>あ用します。電話<br/>けん。この情報:<br/>ごきます。</li> </ul> | )<br>ウントのセキュリテ-<br>番号が他のユーザーに<br>を他の目的で使用して | イ保護<br>-公開さ<br>-よい |                                           |    |
| 再設定用の<br>アカウントを                             | メールアドレス<br>保護する目的で何                                                       | く (省略可)<br>使用されます                           |                    | 山人情報は非公開であり、安全                            | 全で |
| 年<br><sup>生年月日</sup><br>性別                  | 月                                                                         | <b>▼</b> 日                                  |                    | 再設定用のメールアドレ<br>スは、省略できます。<br>空欄でも問題ありません。 |    |
| この情報が必                                      | 必要な理由                                                                     |                                             |                    |                                           |    |

手順4:「プライバシーポリシーと利用規約」に「同意する」をクリック

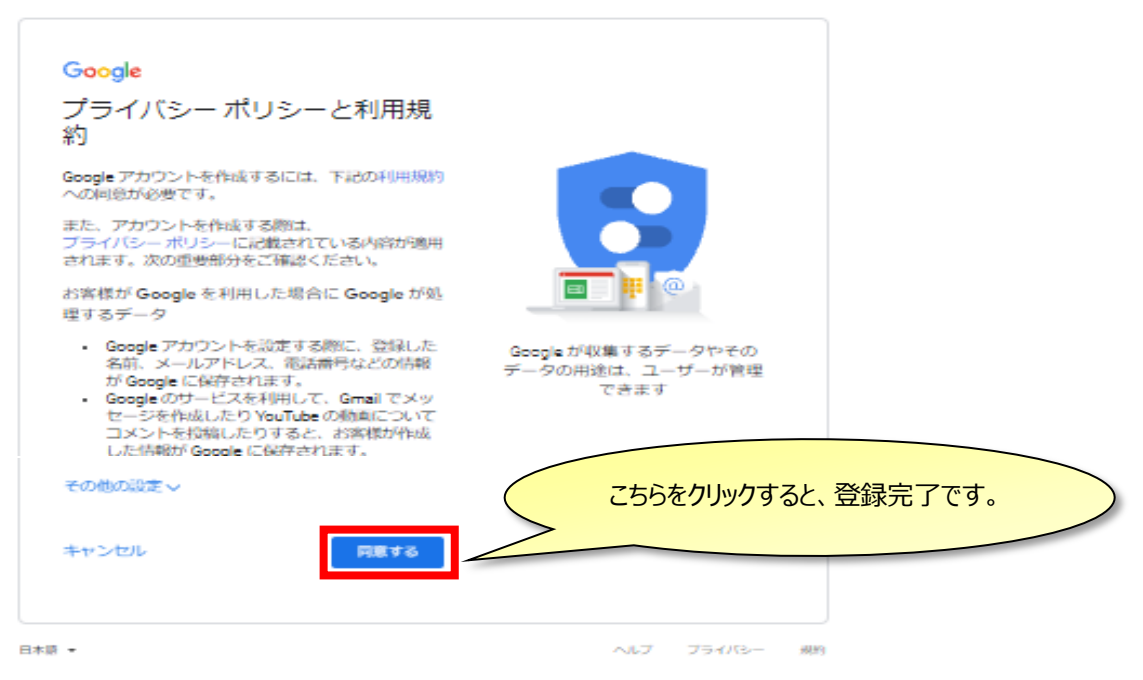